## How to create a future month

Follow the steps to create a future month.

- 1. Create a future market (Eg: London)
- 2. Open future trading month screen
- Select the Future market.
  Select the Future trading month .
- 5. Enter the year in two digits.
- Enter the SPOT date . The default Spot date should be the first of the month of the previous month associated with the futures market.
  Expired check box -All newly created months are unexpired (box not checked). Users will manually check this box to expire the month, and may elect to uncheck it later to "unexpire" it.
- 8. Click on save .

| Futures Trading Month                     |        |                   |                  |                   |           | * 🗆 X   |
|-------------------------------------------|--------|-------------------|------------------|-------------------|-----------|---------|
| Save Undo Close                           |        |                   |                  |                   |           |         |
| 😂 Remove 🔚 Layout 👻 🍸 Filter Records (F3) |        |                   |                  |                   |           |         |
| V Future Market Future Trading Month Year | Symbol | First Notice Date | Last Notice Date | Last Trading Date | Spot Date | Expired |
|                                           |        | ]                 |                  |                   |           |         |
| l≱                                        |        |                   |                  |                   |           |         |